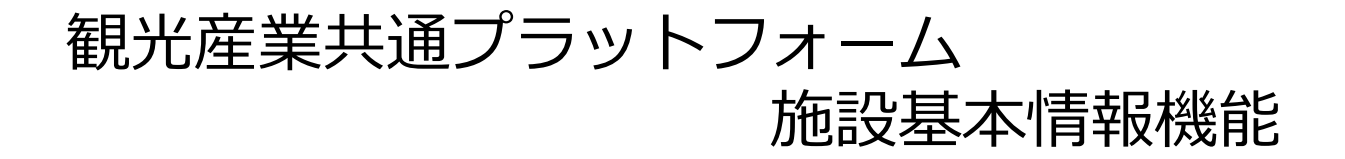

旅行会社向け

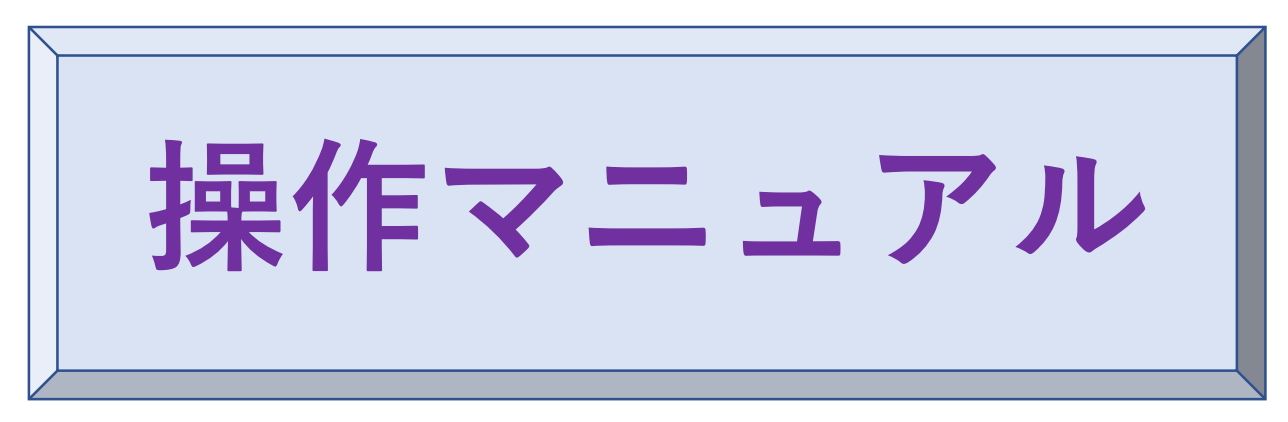

初版:2023.12.1 改定1:2024.7.1

観光産業共通プラットフォーム事務局

平日:09:30~17:30 土日祝・年末年始(12/29~1/03)休業 電話番号:03-6205-7026

E-mail: toiawase@mail.pf.jata-net.or.jp

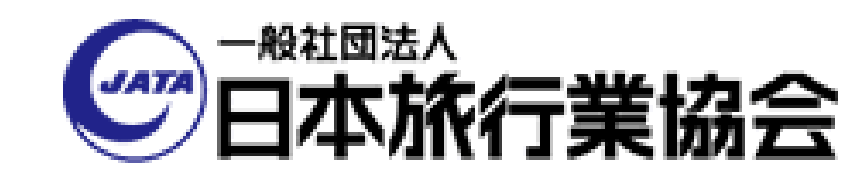

目次・画面フロー

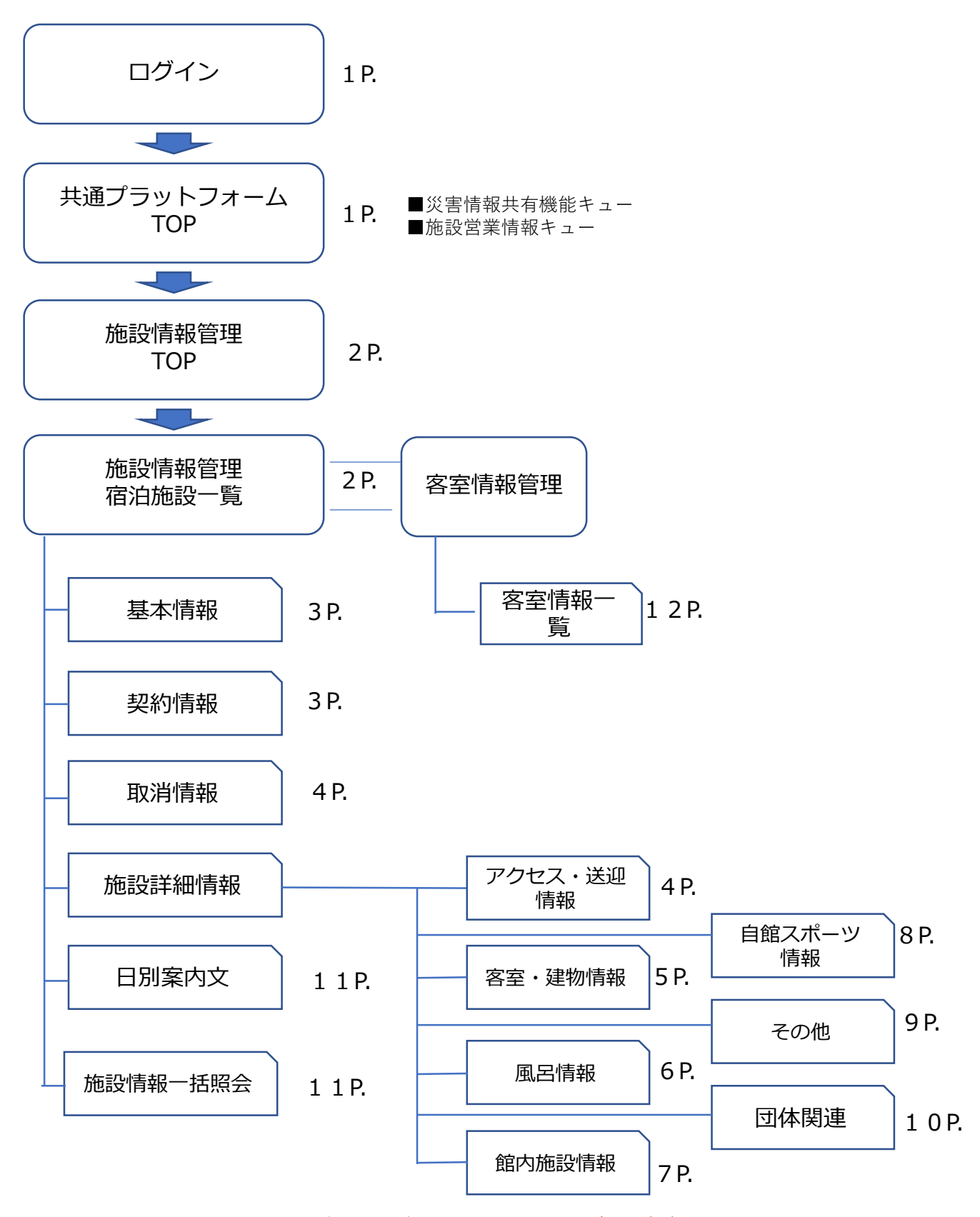

<u>\*マニュアル上の画面表示は最新の画面と異なる場合がございます。</u>

# https://pf.jata-net.or.jp/login/login

1 ログイン

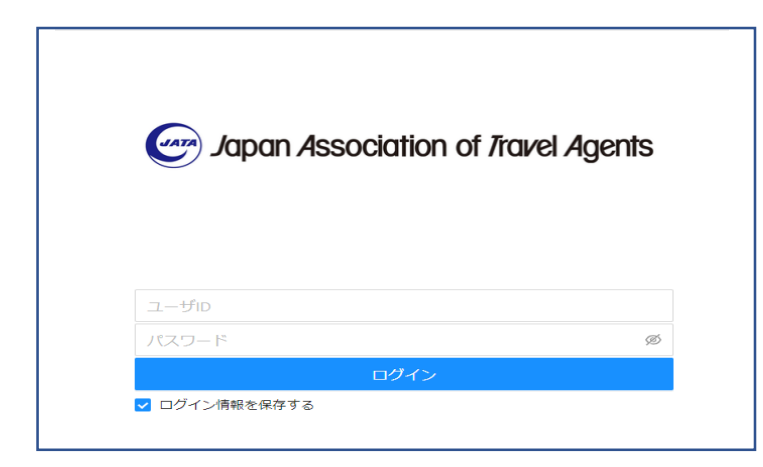

事前にお渡しをしております、 ユーザーID と パスワード を入力して、「ログインボタン」 を押下ください。

#### 2 共通プラットフォームTOP

ログインに成功しますと、共通プラットフォームTOP画面が表示されます。

| 合 共通TOP       | 共通ブラットフォーム TOP   |                            |                                                 |                           |                           |            |  |  |  |  |  |  |
|---------------|------------------|----------------------------|-------------------------------------------------|---------------------------|---------------------------|------------|--|--|--|--|--|--|
| ① 災害事案一覧      | 災害情報共有機能 キュー-    | -覧                         |                                                 |                           |                           |            |  |  |  |  |  |  |
| 园 施設情報管理TOP   | 最終更新日時           | エリア                        | JATA施設コード                                       | 施設名称                      | 災害事案名称                    | 登録日時       |  |  |  |  |  |  |
| ◎ メールテンプレート一覧 |                  |                            |                                                 |                           |                           |            |  |  |  |  |  |  |
| ☑ 送信失敗メールアドレス | 災<br>留<br>施<br>記 | 書情報共有機<br>亥災害で貴社<br>殳が登録を行 | &能のキューが表示で<br>とからの送客のお客材<br>示った場合に表示され          | されます。<br>兼に人的被顎<br>れます。   | 書が生じたと                    | 宿泊         |  |  |  |  |  |  |
|               | 施設営業情報キュー一覧      |                            |                                                 |                           |                           |            |  |  |  |  |  |  |
|               | 最終更新日時           | エリア                        | JATA施設コード                                       | 施設名称                      | 期間種別                      | タイトル       |  |  |  |  |  |  |
|               | Ĩ                | 宮泊施設が登<br>紅葉ラ              | 施設営業情報が一<br><sup>*</sup> 録した、エスカレー<br>イトアップ等のイベ | 覧で表示され<br>ータ故障等の<br>ント情報が | れます。<br>のメンテナン<br>「表示されます | ス情報や<br>t。 |  |  |  |  |  |  |
|               | お知らせ             |                            |                                                 |                           |                           |            |  |  |  |  |  |  |
|               | -<br>-           | 事務局からの                     | お知らせ事項が表示さ                                      | れます。                      |                           |            |  |  |  |  |  |  |
|               | システムメンテナンスのお     | 知らせ                        |                                                 |                           |                           |            |  |  |  |  |  |  |
|               | 3                | システムの一                     | 時的停止等の情報が表                                      | 示されます。                    |                           | 1          |  |  |  |  |  |  |

#### 3 施設情報管理TOP

宿泊施設の情報を参照するための入口画面となります。

| M 受信トレイ (19,437) 🗙 📄 rakumoキンタ                              | í 🗙 🛗 rakumoカレンダー 🗙 🏧 🛂 JCBの会員専用WEE 🗙 🗌    | 🗊 すべてのニュース 📔 🗙 🛛 🎦 今日の番組表[BSテ 🗙 🖌 🗲 共通ブラ: | ットフォーム × 🕞 施設情報管理TOP ×  | + ~ - 0      |
|-------------------------------------------------------------|--------------------------------------------|-------------------------------------------|-------------------------|--------------|
| $\leftrightarrow$ $\rightarrow$ C $($ jata-stg-materia.webc | onnect.jp/top                              |                                           |                         | @ 🖻 ☆ 🔲 🥃    |
| ▶ 受信トレイ (1,600) 🕞 一般社団法人日本                                  | 🚍 rakumoキンタイ 😯 Yahoo! JAPAN 🥤 横浜DeNAベイスターズ | 😏 JCBの会員専用WEB 💡 Google マップ 🗾 SMBCダイレクト 🛗  | rakumoカレンダー 🚼 rakumoボード | » 📙 すべてのブッ   |
| C Jupan Association of Itavel Agents                        |                                            |                                           | 💄 日本旅行_テスト用             | (区分:販売代理店) 🔻 |
| ▲ 施設情報管理TOP                                                 | 施設情報管理TOP                                  |                                           |                         |              |
| 🏴 佰汨素材管理 💦 💙                                                |                                            |                                           |                         |              |
| い の刈りせ管理                                                    | お知らせ                                       |                                           |                         | 一覧を見る        |
| ⑦ 更新履歴検索                                                    |                                            |                                           |                         |              |
| ▶ 旅行会社情報 >                                                  |                                            |                                           |                         |              |
| 🎮 施設営業情報 🛛 🖌 🖌                                              |                                            | お知らせはありません                                |                         |              |
|                                                             |                                            | こちらのボタンを押下く                               | ください。                   |              |
|                                                             | システムメンテナンスのお知らせ                            |                                           |                         | 一覧を見る        |
|                                                             |                                            |                                           |                         |              |
|                                                             |                                            |                                           |                         |              |

4 宿泊施設一覧

登録のある施設を検索、結果を一覧にて表示します。

| ■ 宿泊素材管理 ^  | <sub>密泊施設一覧</sub> 宿泊施設を検<br><del>宿泊施設一</del> 覧                                                                                                    | 索するための、条(    | 牛を登録します。             | 5                       |                    |  |  |  |  |  |  |
|-------------|----------------------------------------------------------------------------------------------------|--------------|----------------------|-------------------------|--------------------|--|--|--|--|--|--|
| 施設一覧        |                                                                                                    | λ            |                      |                         |                    |  |  |  |  |  |  |
| ⊲ お知らせ管理 ✓  | <sup>検索条件</sup> JATAとしての統一施設コード                                                                                                    |              |                      |                         |                    |  |  |  |  |  |  |
| ① 更新履歴検索    | 施設コード チェーングループコー                                                                                                    | -ĸ           | 施設名称                 |                         |                    |  |  |  |  |  |  |
| ▶ 旅行会社情報 >> | エリアを選択してください                                                                                                    | $\sim$       |                      | Т                       |                    |  |  |  |  |  |  |
| ■ 施設営業情報 →  | 登録日 · · · · · · · · · · · · 更                                                                                                    | 新日 <u>~</u>  | 自 部分                 | — 致で検索できま               | ŧ                  |  |  |  |  |  |  |
|             | 通知先メールアドレス 通                                                                                                    | 印先メールアドレス未設定 |                      | 以て快来てきょ                 | 90                 |  |  |  |  |  |  |
|             | 旅行会社施設コード                                                                                                    |              | 1                    |                         |                    |  |  |  |  |  |  |
|             | 貴旅行会社のコードで<br>検索できます。<br>*事前の紐付け作業が必要<br>*                                                                                                    |              |                      |                         |                    |  |  |  |  |  |  |
|             | 全 4127 件中 1 件 ~ 20 件を表示                                                                                                    |              |                      | 化壁灯                     |                    |  |  |  |  |  |  |
|             | 施設コード      ☆ 旅行会社施設コード      ☆ 施設名称     お     お | 都道府県         | 市区町村 登録日時 🗘          | 登録者ID 更新日時 ≑            | 更新者ID              |  |  |  |  |  |  |
|             | □ S0100002 JATAホ                                                                                                    | テル北海道        | 稚内市 2023/11/06 13:24 | system 2023/11/06 13:24 | system             |  |  |  |  |  |  |
|             | <ul> <li>S0100003</li> <li>ANTAホ</li> </ul>                                                                                                    | テル 北海道       | 稚内市 2023/05/30 12:40 | system 2023/11/17 09:49 | forcia_test_office |  |  |  |  |  |  |
| <           | so100004 JATA観さ                                                                                                    | 化旅館 北海道      | 種内市 2023/09/01 17:01 | system 2023/09/26 23:04 | system             |  |  |  |  |  |  |
|             | Ţ                                                                                                    |              |                      |                         |                    |  |  |  |  |  |  |

検索結果を一覧にて表示します。

宿泊施設名を押下すると、当該宿泊施設の基本情報画面に遷移します。

### 4-1 基本情報

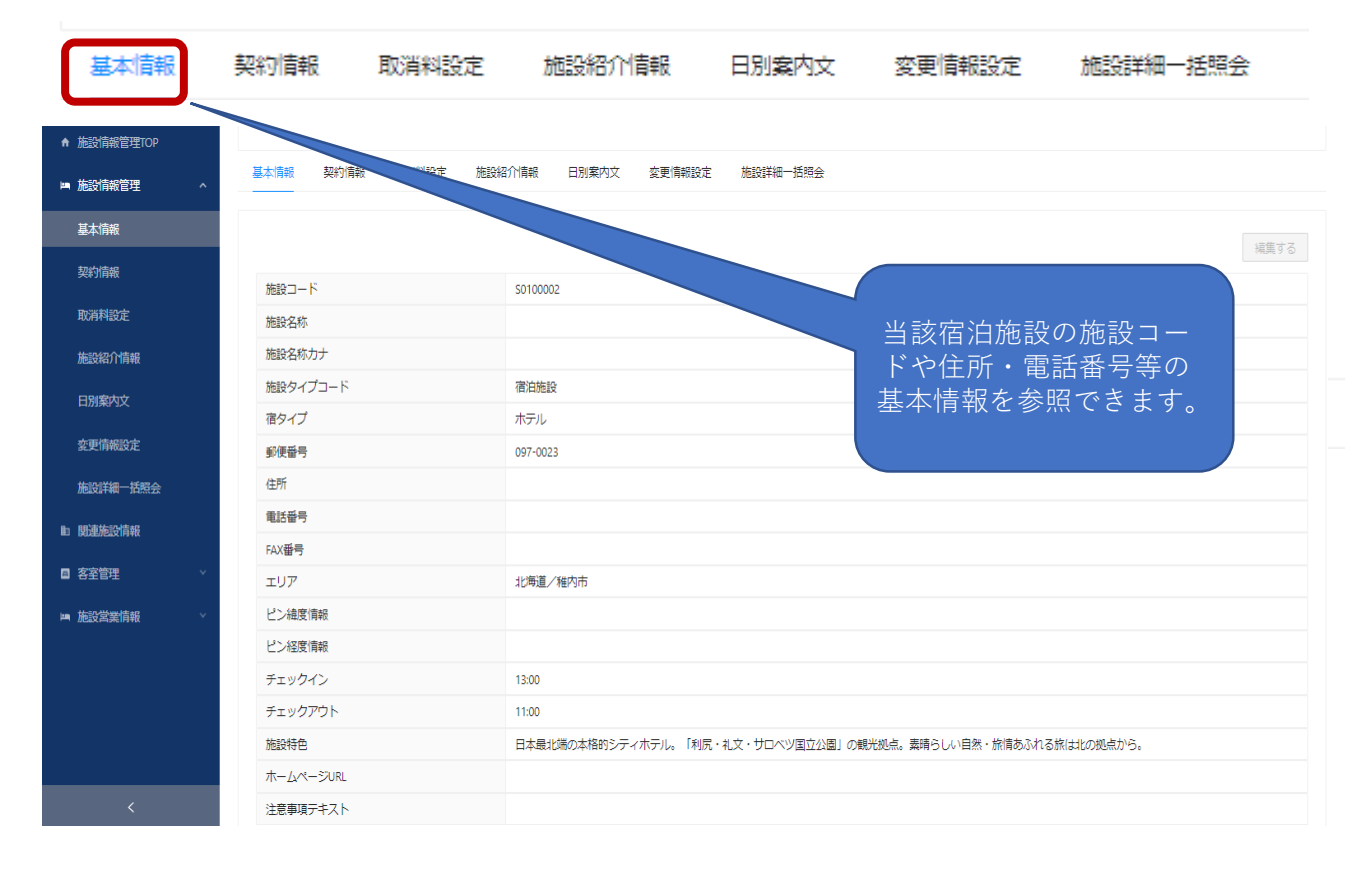

#### 4-2 契約担当者・チェーン設定・税関連設定

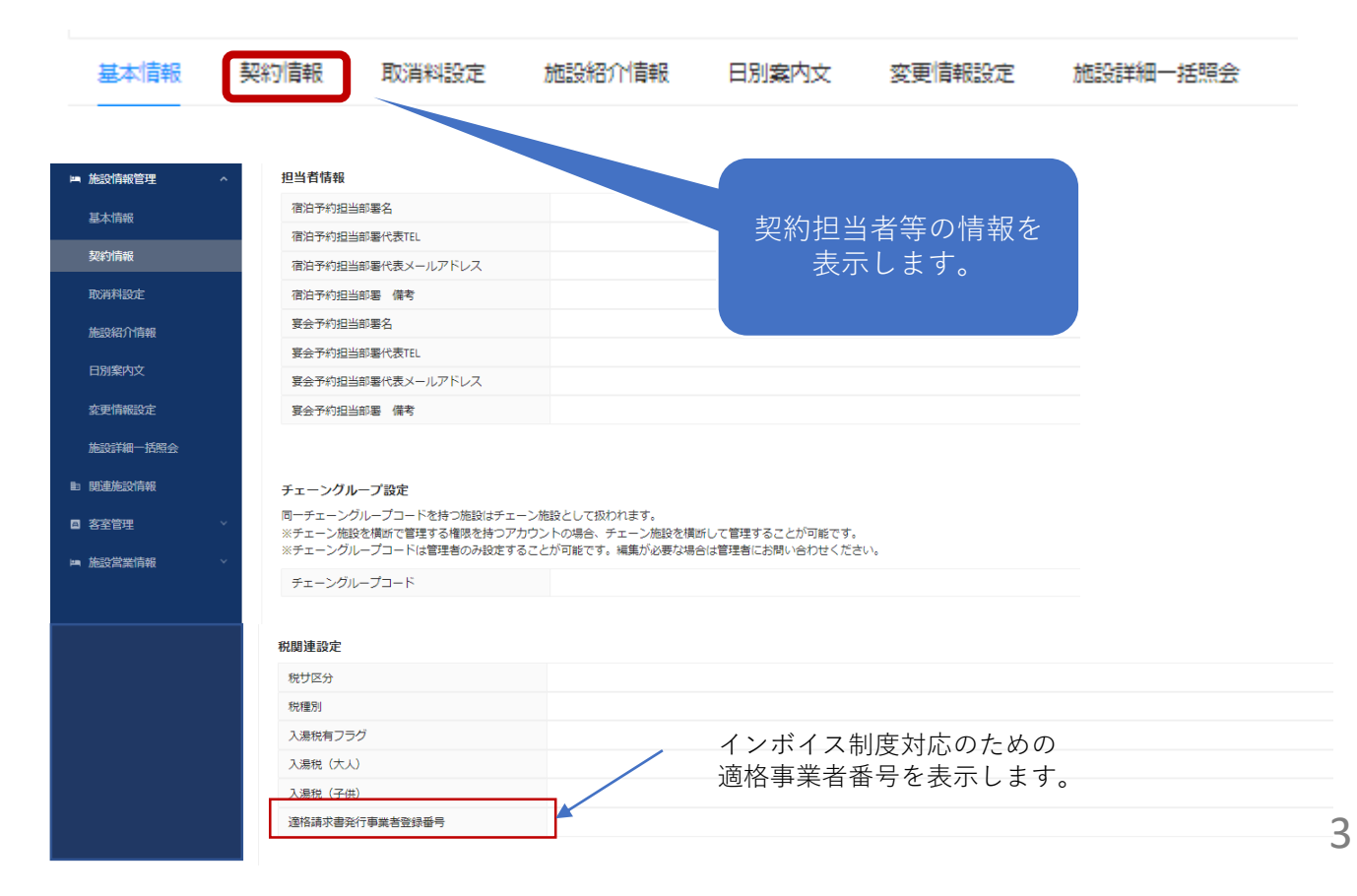

## 4-3 取消料率照会

| 基本情報     | 契約情報    | 取消料設定              | 施設紹介情報                        | 日別案内文                    | 変更情報設定     | 施設詳細        | 一括照会 |
|----------|---------|--------------------|-------------------------------|--------------------------|------------|-------------|------|
| 取消料設定    | 取消料率一覧  | パタ                 | ーン別の取消                        | (料テーブル                   | を表示します。    |             | 成する  |
| 施設紹介情報   |         |                    |                               |                          |            |             |      |
| 日別案内文    |         |                    |                               |                          |            | 選択したデータを削除す | -3   |
| 変更情報設定   |         | manufacture of the | The work of the second second |                          |            |             |      |
| 施設詳細一括照会 | 董亏<br>□ | 取消科ハターン名           | 取得科タイノ 週用開                    | 2011 登録日時<br>1911 - 1913 | 登録者ID 更新日時 | 更新着ID 操作    |      |
| ▶ 関連施設情報 |         |                    |                               |                          |            |             |      |
| ■ 客室管理   | Y       |                    |                               | データがありません                |            |             |      |
| ⊨ 施設営業情報 | Y       |                    |                               |                          |            |             |      |
|          |         |                    |                               |                          |            |             |      |

## 4-4 アクセス・送迎情報

| 基本情報  契約          | 的情報 取消料設定 施設紹介情報 日   | 別案内文 変更情報設 | 定 施設詳細一括照金 | ž.          |
|-------------------|----------------------|------------|------------|-------------|
| アクセス・送迎情報         | 8 客室・施設情報 風呂情報 館内施設  | 青報 自館スポーツ  | その他 団体関連   |             |
| ▲ 施設情報管理TOP       | 行程情報(交通案内文)          |            |            |             |
| ■ 加設 <b></b> 偏极管理 | 交通案内文 (ルート1)         |            |            |             |
| 契約情報              | 交通案内文 (ルート2)         |            |            |             |
| 取消料設定<br>         | 交通案内文 (ルート3)         |            |            |             |
| 日別案内文             |                      |            |            |             |
| 変更情報設定            | 最寄の駅(空港・港等)からの送迎(迎え) |            |            |             |
| 施設詳細一括照会          | 迎え                   |            |            |             |
| <b></b> 围連施設情報    |                      |            |            | 施設までのアクセス情報 |
| ◎ 客室管理 ~          | 最寄の駅(空港・港等)からの送迎(送り) |            |            | 送迎有無等の情報を表示 |
| ■ 施設営業情報 ~        | 送り                   |            |            | します。        |
|                   | 交通案内注意文              |            |            |             |
|                   | 交通案内注意文              |            |            |             |
|                   | 駐車場                  |            |            |             |
|                   | 電気自動車充電設備            |            |            |             |
|                   | 有無                   |            |            |             |
|                   | 台数・設置場所              |            |            |             |

#### 4-5 客室·施設情報 取消料設定 施設紹介情報 日別案内文 契約情報 変更情報設定 基本情報 施設詳細一括照会 アクセス・送迎情報 客室・施設情報 風呂情報 館内施設情報 自館スポーツ その他 団体関連 ♠ 施設情報管理TOP 客室・施設情報 🛤 施設情報管理 総客室数 81室 ~ 可 こども受入 基本情報 全館禁煙 いいえ 契約情報 取消料設定 建物情報 施設紹介情報 建物名称 本館 建築年月 西暦1972年 変更情報設定 増改築年月 施設詳細一括照会 改装年月 客室数 81室 ■ 客室管理 収容人員 260人 施設営業情報 地上階数 8階 地下階数 施設の総客室数や エレベーター台数 0台 建物毎の建物情報、タイプ毎 構造 鉄筋 の部屋数等、客室に関する 和室(W/ B) 詳細情報が表示されます。 和洋室(W/ B) シングル(W 建物1 ∕B) スタジオツイ 21 > (W∕B) ツイン (W/ B) セミダブル 客室数(風 (W∕B) 呂付き客 室数) ダブル(W/ B) トリプル (W 37 (37) ∕B) 4ベッド (W 20 ∕B) メゾネット (W∕B) スイート (W ∕B)

複数の建物があった場合、以降に表示されます。

| - 6 風呂          | 情報        |              |                                         |                                                | 7 47.07 0          |
|-----------------|-----------|--------------|-----------------------------------------|------------------------------------------------|--------------------|
| 基本情報 契約         | 1 南較 取消料語 |              |                                         |                                                |                    |
| アクセス・送迎情報       | 各至・施設情    | 1 風呂情        | ¥10 11111111111111111111111111111111111 | 設情報 目照入ホーツ その他 団体                              | 本( <u>月)</u> 建     |
| 施設情報管理 ^        | 風呂情報      |              |                                         |                                                |                    |
| 其太信紹            | 大冶場有無     |              |                                         | 大冶場のり(伯冶省無料)                                   |                    |
| 整:本·IF 報        | サワナ有無     |              |                                         | なし                                             |                    |
| 契約情報            | サウナ種類     |              |                                         |                                                |                    |
| 取消料設定           | 岩盤浴有無     |              |                                         | なし                                             |                    |
|                 | お風呂の特徴・   | サービス         |                                         | 全室オーシャンビュー                                     |                    |
| 施設紹介情報<br>日別案内文 | 泉質情報      |              |                                         |                                                |                    |
| 変更情報設定          |           | 湯の種類         |                                         | その他の沸かし湯                                       |                    |
| 施設詳細一括照会        |           | MOUTEN       | 泪中許可来是                                  |                                                |                    |
| 2字答神 ~          |           | 温泉許可         | 温泉許可年月                                  |                                                |                    |
| HIBH            |           |              | В                                       |                                                |                    |
|                 |           |              | 温泉形態                                    |                                                |                    |
|                 |           |              | 温泉加工                                    |                                                |                    |
|                 |           | 温泉管理         | 加水に関する                                  |                                                |                    |
|                 |           | 情報           | 情報                                      |                                                |                    |
|                 |           |              | その他内容                                   |                                                |                    |
|                 |           |              | 温泉の表示方<br>法                             |                                                |                    |
|                 |           | 泉質           |                                         | 単純温泉/炭酸水素塩泉                                    |                    |
|                 | 泉質情報<br>1 | 適応症          |                                         | 神経痛/冷え性/美肌作用                                   |                    |
|                 |           | 滴応症表示基準      |                                         | 源泉の漢出口における分析                                   |                    |
|                 |           | 禁忌症          |                                         | 活動性の結核/重い心臓病                                   |                    |
|                 |           | <b>涌出口泉温</b> |                                         |                                                | ミンクション             |
|                 |           |              |                                         | <u>御史</u> み、(東口日                               | 12小されより            |
|                 |           | 泉色           |                                         | 黑巴迈明                                           |                    |
|                 |           | 湯の華          |                                         | 無                                              |                    |
|                 |           | におい          |                                         | 無臭                                             |                    |
|                 |           | 飲泉           |                                         | 否                                              |                    |
|                 |           | 味            |                                         | 無味                                             |                    |
|                 |           | 泉質備考         |                                         |                                                |                    |
|                 | 風呂別情報     |              |                                         |                                                |                    |
|                 |           | 種別           |                                         | 大風呂                                            |                    |
|                 |           | 名称           |                                         | 大浴場                                            |                    |
|                 |           | 建物名          |                                         | 本館                                             |                    |
|                 |           | 1481         |                                         | 田湯                                             |                    |
|                 |           | 1100 1 #6    |                                         | 15                                             |                    |
|                 |           |              |                                         | *                                              |                    |
|                 |           |              |                                         | E                                              |                    |
|                 |           | 入冶り能時間1      |                                         | 08:00~ 09:00                                   |                    |
|                 |           | 人浴可能時間2      |                                         | 15:00~ 23:00                                   |                    |
|                 |           | 人浴可能時間備      | 考                                       |                                                |                    |
|                 |           | 利用期間_営業期     | 月間                                      | 通年営業                                           |                    |
|                 |           | 利用期間_from    |                                         | 10月 上旬                                         |                    |
|                 |           | 利用期間_to      |                                         | 11月 15日                                        |                    |
|                 |           | 風呂の特徴        |                                         |                                                |                    |
|                 | )则,舌1     | 浴用小物サービ      | ス                                       | シャンプー/リンス/ボディーソープ/石けん/タオ,<br>その他ヘルスメーター・マッサージ機 | ル/パスタオル/化粧品類/ドライヤー |
|                 |           | dat o        |                                         | Annu dest                                      |                    |

#### 4-7 館内施設情報

館内にあるカラオケやバーなのどの施設、施設として行っているサービス 食事提供内容・レストラン情報・ルームサービス・食事アレンジ等の情報を表示します。

| アクセス・送迎情報 客  | 室・施設情報      | 風呂情報館内施設情報          | 自館スポーツ その他 団体関連                    |                   |
|--------------|-------------|---------------------|------------------------------------|-------------------|
| 加設育教官理IUP    |             |                     |                                    |                   |
| 施設情報管理 ^     | 館内施設情報      |                     |                                    |                   |
| 计十进程         |             | 娯楽種類                | 卓球/ビリヤード/ゲームコーナー/麻雀/カラオケルーム        |                   |
| <b>埜</b> 平旧戦 |             | フラオグルーム営業時間         |                                    |                   |
| 契約情報         | 娯楽          | カラオグルーム至数           | 32<br>                             |                   |
| 取消料設定        |             | カラオクルームア約要不要        | 安                                  |                   |
| 施設紹介情報       |             | カラオクルーム料金単位         | 16916)1000(2)                      |                   |
|              |             | 館内施設運精              |                                    |                   |
| 日別案内文        | 館内施設        | パー学業時間              |                                    |                   |
| 変更情報設定       |             | スパ有無                | 24.00<br>24.00                     |                   |
| 施設詳細一括照会     |             | スパ種別                |                                    |                   |
|              | スパ          | スパ種別その他             |                                    |                   |
| 各室管理         |             | スパご案内事項             |                                    |                   |
| 施設営業情報 >     |             | 施設                  | 結婚式場/セーフティボックス/売店/AED/自動販売機∕喫煙所 あり | )/宅配サービス/コインランドリー |
|              |             | 売店時間                | 07:00 ~ 10:00                      |                   |
|              | その他館<br>内施設 | コンビニ営業              |                                    |                   |
|              |             | AED台数               | 2台                                 |                   |
|              |             | ビジネスセンター 時間         |                                    |                   |
|              |             | コピー 有料/無料           | 有料                                 | カラオケ              |
|              | 12 11       | FAX 有料/無料           | 有料                                 | スパ                |
|              | モンネスサービス    | ビジネスサービスその他         |                                    | /ヾ―               |
|              |             |                     | あり                                 | ビジネス              |
|              |             | パソコン貸し出し            | 有料                                 | 食事                |
|              | バゲージアップ     | Î                   | 有                                  | レストラン             |
|              | バゲージダウン     | ,                   | 有                                  | ルームサービ            |
|              | その他サードス     | ξ                   |                                    | に関する情報            |
|              | 館内施設サート     | 、<br>『ス備考           |                                    |                   |
|              | 貸し出し備品      |                     |                                    |                   |
|              | 移動可工        | 館内浴衣(作務衣)移動可エリ<br>ア | 全館可                                |                   |
|              | リア          | スリッパ移動可エリア          | 全館可                                |                   |
|              | 食事提供内容      | 1                   |                                    |                   |
|              |             | 種別                  |                                    |                   |
|              | 朝食内容        | 料理種類その他・備考          | 和食・洋食                              |                   |
|              | +n per itt  | バイキング種別             |                                    |                   |
|              |             | バイキングその他・備考         |                                    |                   |
|              |             | 種別                  | 和食会席/フランス料理                        |                   |
|              | 夕食内容        | 料理種類その他・備考          | 4/16~11/4 山海の幸ふんだんの会席料理 本格的フランス料理  |                   |
|              | J Rri⊕      | バイキング種別             |                                    |                   |
|              |             | バイキングその他・備考         |                                    |                   |

## 4-7 自館スポーツ情報

施設内にある、プール・アスレチックジム・ボーリング場・ゴルフ場・テニスコート スキー場 等のスポーツ施設に関する情報を表示します。

| 基本情報  契約          | 的情報    | 取消料設定                             | 施設紹介情                                               | 青報日別案内文   | 変更情報設定     | 施設詳細一括照会 |                                     |
|-------------------|--------|-----------------------------------|-----------------------------------------------------|-----------|------------|----------|-------------------------------------|
| アクセス・送迎情報         | 子<br>客 | 室・施設情報                            | 風呂情報                                                | 館内施設情報    | 自館スポーツ その作 | 也团体関連    |                                     |
| ■ 施設情報管理          | ^      | プール                               |                                                     |           |            |          |                                     |
| 基本情報              |        |                                   |                                                     |           |            |          |                                     |
| 契約情報              |        | アスレチックシ                           | ジム/フィットネ                                            | ネスクラブ     |            |          |                                     |
| The way day and a |        | アスレチ                              | 年齡制限                                                |           |            |          |                                     |
| 取消科設正             |        | ックジム/                             | 佰汨者利用時:                                             | 料金        |            |          |                                     |
| 施設紹介情報            |        | ネスクラ                              | 利用期間_呂乗                                             |           |            |          |                                     |
| 日別案内文             |        | ブ                                 | 利用期間_1101                                           | Π         |            |          |                                     |
| 交更情報設定            |        |                                   | 利用#JIBJ_10                                          |           |            |          |                                     |
| 文文旧批政定            |        |                                   |                                                     |           |            |          |                                     |
| 施設詳細一括照会          |        | ボウリング場                            |                                                     |           |            |          |                                     |
| 8 客室管理            |        |                                   | レーン数                                                |           |            |          |                                     |
| 施設営業情報            |        |                                   | 宿泊者利用時                                              | 料金        |            |          |                                     |
|                   |        | ボウリン<br>グ場                        | 利用期間_営業                                             | 義期間       |            |          |                                     |
|                   |        | 2 100                             | 利用期間_fron                                           | n         |            |          |                                     |
|                   |        |                                   | 利用期間_to                                             |           |            |          |                                     |
|                   |        | テニスコート                            | ~                                                   |           |            |          | プール<br>アスレチックジム<br>ボーリング場<br>ゴルフ場   |
|                   |        | スキー場                              | ・白館アクティー                                            | ピティ       |            |          | テニスコート<br>スキー場<br>等スポーツ施設<br>に関する情報 |
|                   |        | その他館内                             | <ul> <li>         ・         白館アクティビ     </li> </ul> | <b>ティ</b> |            |          |                                     |
|                   |        | <b>レンタル用品</b><br>レンタル用品<br>レンタル用品 | <b>乱</b><br>品<br>品 (その他)                            |           |            |          |                                     |
|                   |        | 手配可能スオ                            | ポーツ施設                                               |           |            |          |                                     |
|                   |        | 手配可能ゴル                            | レフ場                                                 |           |            |          |                                     |
|                   |        | 手配可能ゴン                            | レフ場・施設名称                                            |           |            |          |                                     |
|                   |        | 手配可能テニ                            |                                                     |           |            |          |                                     |
|                   |        | 手配可能テニ                            | ニスコート・施設:                                           | 名称        |            |          |                                     |
|                   |        | 手配可能グラ                            | ランド                                                 |           |            |          |                                     |
|                   |        | 手配可能グラ                            | ランド種別・施設:                                           | 名称        |            |          |                                     |
|                   |        | 手配可能体育                            | 等館                                                  |           |            |          |                                     |
|                   |        | 手配可能体育                            | 等館・施設名称                                             |           |            |          |                                     |
|                   |        | 最寄りゲレン                            | ンデ                                                  |           |            | J        | 5                                   |
|                   |        | 暴客的ゲレン                            | ンデ・施設名称                                             |           |            | /        |                                     |

## 4-8 その他(決済手段・インターネット環境・お子様向けサービス等)

| クセス・送迎情報 客  | を・施設情報        | 風呂情報 館内施設情報                             | 自館スポーツ その | 他团体関連 |                               |
|-------------|---------------|-----------------------------------------|-----------|-------|-------------------------------|
| AIRIKE-1101 | その他情報         |                                         |           |       |                               |
| 設情報管理 ^     | 利用可能な力        | - ジットカード                                |           |       |                               |
| 本情報         | 利用可能が索        | 7.7.7.7.7.7.7.7.7.7.7.7.7.7.7.7.7.7.7.  |           |       |                               |
| 約情報         | 利用可能な電子       | <i>т і</i> д ія                         |           |       |                               |
| - TELE      | 外国語刘心         |                                         |           |       |                               |
| 消料設定        | 1.0           | WI-FI                                   |           |       |                               |
| 設紹介情報       | インター<br>ネット環  | WI-Fi刘応場所                               |           |       |                               |
| 別案内文        | 境             | 有線LAN                                   |           |       |                               |
| 更情報設定       |               | 有線LAN対応場所                               |           |       |                               |
|             |               |                                         |           |       |                               |
| 設詳細一括照会     | お子さま向け        | サービス                                    |           |       |                               |
| 室管理         | お子さま向け        | サービス                                    |           |       |                               |
| 設営業情報 >     | ベビールーム        | 利用可能時間                                  |           |       |                               |
|             | キッズルーム        | 利用可能時間                                  |           |       |                               |
|             | ベビーベッド        | 有無                                      |           |       |                               |
|             | ベビーシッター       | -備考                                     |           |       |                               |
|             | ペット<br>情報     |                                         |           |       |                               |
|             |               | 宿泊受入                                    |           |       |                               |
|             |               | 1室あたりの受入                                |           |       |                               |
|             |               | 料金                                      |           |       |                               |
|             | 小型犬<br>(10ka未 | 有料の場合(1匹1泊あたり)                          |           |       | サーシークントンサイィル                  |
|             | 満)            | 宿泊場所                                    |           |       | 他設での次済手段                      |
|             |               | 客室内の条件(客室宿泊可の場                          |           |       | 1 ノメーネット 境境                   |
|             |               |                                         |           |       | - わ谷体回りサービス                   |
|             |               | 備考 定泊平 1                                |           |       | ハット マけ 人 礼 情報<br>、 ド咪 歩 記 桂 却 |
|             |               | 112555500000000000000000000000000000000 |           |       |                               |
|             |               | 12002900支入<br>料金                        |           |       | <br>                          |
|             | 中型犬           | 17世<br>有料の場合(1匹1泊あたり)                   |           |       | 守い旧報と衣示よしよ                    |
|             | (10kg以<br>上)  | 宿泊場所                                    |           |       |                               |
|             |               | 客室内の条件(客室宿泊可の場                          |           |       |                               |
|             |               | 合)                                      |           |       |                               |
|             |               | 備考                                      |           |       |                               |
|             | 近隣情報          |                                         |           |       |                               |
|             | 最寄保健          | 保健所名                                    |           |       |                               |
|             | 所・管轄<br>保健所   | 保健所電話番号                                 |           |       |                               |
|             | 最寄警察          | 警察署名                                    |           |       |                               |
|             | 署・管轄<br>警察署   | 警察署電話番号                                 |           |       |                               |
|             | 最寄消防          | 消防署名                                    |           |       |                               |
|             | 署・管轄<br>消防署   | 消防署電話番号                                 |           |       |                               |
|             |               | 病院名                                     |           |       |                               |
|             |               | 病院電話番号                                  |           |       |                               |
|             | 最寄病院          | 病院住所                                    |           |       |                               |
|             |               | 救急対応可否                                  |           |       |                               |
|             |               |                                         |           |       |                               |

## 4-9 団体関連情報

| アクセス・送迎情報 各当 | を・施設情報 原 | 1.名情報 館内施設情報          | 自館スポーツ | その他 | 団体関連 |        |         |
|--------------|----------|-----------------------|--------|-----|------|--------|---------|
|              | 収容人員     |                       |        |     |      |        |         |
| 🛏 施設情報管理 🔥 🔺 | 個人 収容人員  |                       | 200名   |     |      |        |         |
| 基本情報         | 一般団体 受入  |                       | 可      |     |      |        |         |
| 契約情報         | 一般団体 収容人 | Ę                     | 50名    |     |      |        |         |
| 取消救設定        | 貨切対応     |                       | 不可     |     |      |        |         |
|              | 貸切対応 条件  |                       |        |     |      |        |         |
| 施設紹介情報       |          |                       |        |     |      |        |         |
| 日別案内文        | 収容人員(学生回 | ]体)                   |        |     |      |        |         |
| 変更情報設定       | 小学生 受入   |                       | 可      |     |      |        |         |
| 施設詳細一括照会     | 小学生 収容人員 | l                     | 250名   |     |      |        |         |
|              | 小学生 条件   |                       |        |     |      |        |         |
|              | 中学生 受入   |                       | 可      |     |      |        |         |
| ■ 施設営業情報 ~   | 中学生 収容人員 | 1                     | 250名   |     |      |        |         |
|              | 中学生 条件   |                       |        |     |      |        |         |
|              | 高校生 受入   |                       | 可      |     |      |        |         |
|              | 団体向けサー   | ビス                    |        |     |      |        |         |
|              | 芸姑 時間(1) | <b>座敷)</b>            |        |     |      |        |         |
|              | 芸姑 料金(1, | 人)                    |        |     |      |        |         |
|              | 芸姑 車代区分  | 1                     |        |     |      |        |         |
|              | 芸姑 車代    |                       |        |     |      |        |         |
|              | 芸姑 備考    |                       |        |     |      |        |         |
|              | コンパニオン   | 時間(1座敷)               |        |     |      |        |         |
|              | コンパニオン   | 料金(1人)                |        |     |      |        |         |
|              | コンパニオン   | 車代区分                  |        |     |      |        |         |
|              | コンパニオン   | 車代                    |        |     |      |        |         |
|              | 宴会場(和式)  |                       |        |     |      |        |         |
|              |          | 広さ                    | 50骨    |     |      |        |         |
|              |          | 室数                    | 3室     |     |      |        |         |
|              |          | 収容人数                  | 250人   |     |      | 団体色入け  | 関する情報   |
|              |          | 舞台                    | 有      |     |      | 凹仲文八に  | 同り 2 月秋 |
|              |          | 分割利用                  | 不可     |     |      | 団14利用施 | 設・サーヒス  |
|              |          | 分割数                   |        |     |      | に関する情  | 報を表示    |
|              |          | お膳の形式                 | 大名膳    |     |      | します。   |         |
|              | 宴会場1     | 宴会座席の座椅子有無            | 有      |     |      |        |         |
|              |          | 宴会座席の座椅子・その他          |        |     |      |        |         |
|              |          | 高座椅子の有無               | 有      |     |      |        |         |
|              |          | 高座椅子有の場合対応できる最<br>大個数 |        |     |      |        |         |
|              |          | 椅子・テーブル形式             | 可      |     |      |        |         |
|              |          | 椅子・テーブル形式・対応可能<br>人員  | 250人   |     |      |        |         |
|              | 団体向け     | ナービス                  |        |     |      |        |         |
|              | 芸姑 時間    | (1座敷)                 |        |     |      |        |         |
|              | 芸姑 料金    | (1人)                  |        |     |      |        |         |
|              | 芸姑 車代    | 区分                    |        |     |      |        |         |
|              | 芸姑 車代    |                       |        |     |      |        |         |
|              | 芸姑 備考    |                       |        |     |      |        |         |
|              | コンパニ     | オン 時間(1座敷)            |        |     |      |        |         |
|              | コンパニ     | オン 料金(1人)             |        |     |      |        |         |
|              | コンパニ     | オン 車代区分               |        |     |      |        |         |
|              | コンパニ     | オン 車代                 |        |     |      |        |         |
|              | コンパニ     | オン 備考                 |        |     |      |        |         |
|              |          |                       |        |     |      |        |         |
|              |          |                       |        |     |      |        |         |
|              |          |                       |        |     |      |        |         |
|              | 飲み物料金    | È                     |        |     |      |        |         |

## 4-10 日別案内分

#### 日毎にお客様にご案内する文章を照会する画面です。

| 基本情報                     | 契約情報                                                                                                    | 取                                                | 消料設定                                                                                                    | 施設               | 紹介情報             | 段 日別                   | 案内文               | 変更情報         | 設定         | 施設詳細               | 田一括照会                      |       |
|--------------------------|----------------------------------------------------------------------------------------------------|--------------------------------------------------|----------------------------------------------------------------------------------------------------|------------------|------------------|------------------------|-------------------|--------------|------------|--------------------|----------------------------|-------|
| 旗設結川同歌<br>日 <b>別案内</b> 文 | 検索が日別の                                                                                                    | 対象期間を選<br>D設定内容を                                 | 訳して「検索する。<br>確認・編集する場                                                                                                    | 」ボタンを押<br>合はOのセル | してください<br>を選択してく | <sup>ヽ</sup> 。<br>ださい。 |                   |              |            |                    |                            |       |
| 変更情報設定                   | 検索対                                                                                                    | 対象期間                                             | 2023-11-01                                                                                                    | → 2023-1         | 1-30 📋           | 検索する                   |                   |              |            |                    |                            |       |
| 施設詳細一括照会                 |                                                                                                    |                                                  | 11/01 11/02<br>水 木                                                                                                    | 11/03<br>金       | 11/04<br>±       | 11/05 11/06<br>日 月     | 11/07 11/0<br>火 水 | 8 11/09<br>木 | 11/10<br>金 | 11/11 11/12<br>± E | 11/13〇は情報があること             | を意味しま |
| ■ 開連施設情報                 | 案                                                                                                    | 内文1                                              | 0 0                                                                                                    | 0                | 0                | 0 0                    | 80                | 0            | 0          | 0 0                | ○○○を押下すると日ご。               | との    |
| 3 客室管理                   | ~<br>案:                                                                                                    | 内文2                                              |                                                                                                    |                  |                  |                        |                   | -            |            |                    | 案内文を表示します。                 | •     |
| ■ 施設営業情報                 | ×<br>案                                                                                                    | 内文3                                              |                                                                                                    |                  | -                | 安内文短集                  | X                 |              |            |                    |                            |       |
|                          |                                                                                                    | <b>.</b>                                         |                                                                                                    |                  |                  | 案内文の情報を                | 福集します。            | ねいたわしゅろ      | してくちまい     |                    |                            |       |
|                          |                                                                                                    |                                                  |                                                                                                    |                  |                  | ©复算線を入り<br>※【注意】 ①、    | n1などの機種依存;        | 文字等は使用で:     | きません。詳     | 。<br>個は右の「?」ア      | イコンを参照してください。③             |       |
|                          |                                                                                                    |                                                  |                                                                                                    |                  |                  | 日付                     |                   | 必須           | 2023/11    | /06                |                            |       |
|                          |                                                                                                    |                                                  |                                                                                                    |                  |                  | 種別                     |                   | 必須           | 案内文1       |                    |                            |       |
|                          |                                                                                                    |                                                  |                                                                                                    |                  |                  |                        |                   |              | 日本語:       | ナイト向けテキス           |                            |       |
|                          |                                                                                                    |                                                  |                                                                                                    |                  |                  |                        |                   |              | Norm       | al V D             |                            |       |
|                          |                                                                                                    |                                                  |                                                                                                    |                  |                  | 案内文                    |                   | 必須           | 99916      | 11月は今季通行11         | ∞です。新伯知東山山−ダリーカ画よりお越しください。 |       |
|                          |                                                                                                    |                                                  |                                                                                                    |                  |                  |                        |                   |              |            |                    |                            |       |
|                          | 16                                                                                                    |                                                  | - 1-                                                                                                    |                  | ~                |                        |                   |              |            |                    |                            |       |
| - 1 1                    | 他設                                                                                                    | 計称                                               | 出一招                                                                                                    | 5照3              | 云                |                        |                   |              |            |                    |                            |       |
| ⊫ 施設情報管理<br>基本情報         | 交通案内                                                                                                    | 文 (ルート1)                                         | ,                                                                                                    |                  |                  |                        |                   |              |            |                    |                            |       |
| 契約債報                     | 交通案内                                                                                                    | 文 (ルート2)                                         |                                                                                                    |                  |                  |                        |                   |              |            |                    |                            |       |
| 版設紹介情報                   | 交通案内                                                                                                    | 文 (ルート3)                                         |                                                                                                    |                  |                  |                        |                   |              |            |                    |                            |       |
| 日別案内文                    |                                                                                                    |                                                  |                                                                                                    |                  |                  |                        |                   |              |            |                    |                            |       |
| 変更情報設定                   | 最寄の駅                                                                                                    | (空港・港等)                                          | )からの送迎(迎え                                                                                                    | )                |                  |                        |                   |              |            |                    |                            |       |
| 超数样模一括照会   10 関連施設情報     | 25A                                                                                                    |                                                  |                                                                                                    |                  |                  |                        |                   |              |            |                    |                            |       |
| □ 客室管理                   | 、最寄の駅                                                                                                    |                                                  |                                                                                                    |                  |                  |                        |                   |              |            |                    |                            |       |
| ▶ 施設営業情報                 |                                                                                                    | (空港・港等)                                          | )からの送迎(送り                                                                                                    | )                |                  |                        |                   |              |            |                    |                            |       |
|                          | 、<br>送り                                                                                                    | (空港・港等)                                          | )からの送迎(送り                                                                                                    | )                |                  |                        |                   |              |            |                    |                            |       |
|                          | <ul> <li>送り</li> <li>交通案内/</li> </ul>                                                                                                    | (空港・港等)<br>主意文                                   | )からの送迎(送り                                                                                                    | )                |                  |                        |                   |              |            |                    |                            |       |
|                          | <ul> <li>送り</li> <li>交通案内(<br/>交通案内)</li> </ul>                                                                                                    | (空港・港等)<br>注意文<br>注意文                            | ) からの送迎 (送り                                                                                                    | )                |                  |                        |                   |              |            |                    |                            |       |
|                          | 送り<br>交通案内込<br>交通案内<br>支通案内<br>支通案内<br>転車場                                                                                                    | (空港・港等)<br><u>注意文</u><br>注意文                     | ) からの送達 (送り                                                                                                    | )                |                  |                        |                   |              |            |                    |                            |       |
|                          | <ul> <li>送り</li> <li>交通案内/</li> <li>交通案内</li> <li>交通案内</li> <li>登車場</li> <li>私気自動車</li> </ul>                                                                                                    | (空港・港等)<br>注意文<br>注意文                            | ) からの迷望 (250                                                                                                    |                  |                  |                        |                   |              |            |                    |                            |       |
|                          | <ul> <li>送り</li> <li>交通窓内2</li> <li>交通窓内</li> <li>駐車場</li> <li>私気自動車</li> <li>有照</li> </ul>                                                                                                    | (空港・港等)<br>注意文<br>注意文<br>光電設備                    | ) からの送達 (巻り                                                                                                    |                  |                  |                        |                   |              |            |                    |                            |       |
|                          | 送り       交通案内4       交通案内4       交通案内4       駐車場       有用       台数・登                                                                                                    | (空港・港等)<br>注意文<br>注意文<br>西場所                     | ) からの送望 (迷り                                                                                                    | )                |                  |                        |                   |              |            |                    |                            |       |
|                          | <ul> <li>送り</li> <li>交通窓内4</li> <li>交通窓内4</li> <li>交通窓内4</li> <li>転車場</li> <li>転車場</li> <li>転車場</li> <li>転車場</li> <li>転車場</li> <li>転車場</li> <li>転車場</li> <li>総図自動車</li> <li>新原</li> <li>前原</li> <li>前原</li> <li>部</li> <li>客室・施</li> </ul>                                                                                                    | (空港・港等)<br>注意文<br>注意文<br>記場所<br>設情報              | ) からの出現 (現り<br>                                                                                                    |                  |                  |                        |                   |              |            |                    |                            |       |
|                          |                                                                                                    | (空港・港等)<br>注意文<br>注意文<br>記述思文<br>記述思文<br>記述思文    | ) からの送達 (迷り                                                                                                    |                  |                  |                        |                   |              |            |                    |                            |       |
|                          | 送り       文通宏内応       文通宏内応       文通宏内応       社事場       私気自動率       白原       白原       白原       白原       白原       白原       白原       白原       白原       白原       白原       白原       白原       白原       白原       正       日原       二       日       日 <td>(空港・港等)<br/>主意文<br/>起意文<br/>近期示<br/>設情報<br/>情報</td> <td>0 からの設建(25)</td> <td></td> <td></td> <td></td> <td></td> <td></td> <td></td> <td></td> <td></td> <td></td> | (空港・港等)<br>主意文<br>起意文<br>近期示<br>設情報<br>情報        | 0 からの設建(25)                                                                                                    |                  |                  |                        |                   |              |            |                    |                            |       |
|                          | <ul> <li>送り</li> <li>交通窓内</li> <li>交通窓内</li> <li>交通窓内</li> <li>交通窓内</li> <li>登車場</li> <li>転気音動車</li> <li>利用</li> <li>台致・登</li> <li>内国</li> <li>合致・施設</li> <li>を変更</li> <li>施設</li> <li>空の影響</li> </ul>                                                                                                    | (空港・港等)<br>主意文<br>注意文<br>近期所<br>設情報              | ) からの出現 (現り<br>                                                                                                    |                  |                  |                        |                   |              |            |                    |                            |       |
|                          | 送り       交通窓内3       交通窓内3       支通窓内3       支通窓内3       支通窓内3       鼓車場       転車場       台湾・島辺       炭客・施設       総写写成       ごども歩う       全部活達       建物情報                                                                                                    | (空港・港等)<br>注意文<br>注意文<br>近場六<br>近場所<br>設情報<br>情報 | ) からの送望 (25)                                                                                                    |                  |                  |                        |                   |              |            |                    |                            |       |
|                          | <ul> <li>送り</li> <li>交通案内</li> <li>交通案内</li> <li>交通案内</li> <li>登建案内</li> <li>転車場</li> <li>転気自動車</li> <li>有風</li> <li>台致・提</li> <li>客室・施設</li> <li>総支型数</li> <li>ごども果?</li> <li>建物情報</li> </ul>                                                                                                    | (空港・港等)<br>注意文<br>注意文<br>記述意文                    | )からの出現(185)<br>(185)<br>(195)<br>(195 |                  |                  |                        |                   |              |            |                    |                            |       |
|                          | 送り       交通案内       交通案内       支通案内       鼓車場       私気自動車       市用       台菜・日       客室・施設       総方菜菜       総方菜菜       建物情報       風呂情報       風呂情報                                                                                                    | (空港・港等)<br>注意文<br>記述素文<br>記述素文                   | )からの設建(建り)                                                                                                    |                  |                  |                        |                   |              |            |                    |                            | 1     |

#### 4-12 客室情報

#### 客室毎の詳細情報を表示します。

対象客室 01:シングルDX

基本情報

| ■ 施設同報百姓IOP    |                    |        |       |       |      |                  |               |                  |               |
|----------------|--------------------|--------|-------|-------|------|------------------|---------------|------------------|---------------|
| ■ 施設情報管理 ^     | 客室検索一覧             |        |       |       |      |                  |               |                  | 客室を追加する       |
| 基本情報           | 検索条件               |        |       |       |      |                  |               |                  |               |
| 契約情報           | 客室コード              |        | 客室名称  |       |      |                  |               |                  |               |
| 取消料設定          | 客室タイプ              |        | 禁煙/喫煙 |       | ▽ 定員 | ~ ~              | V             |                  |               |
| 施設紹介情報         | 登録日                | ۷      | Ë     | 更新日   |      | Ë                |               |                  |               |
| 日別案内文          |                    |        |       |       | 検索する | クリア              |               |                  |               |
| <b>춡更情報設</b> 定 |                    |        |       |       |      |                  |               |                  |               |
| 施設詳細一括照会       |                    |        |       |       |      |                  |               |                  |               |
| 即 関連施設情報       | 全 3 件中 1 件 ~ 3 件を表 | 示      |       |       |      |                  |               | 谨                | 尺したデータを削除する   |
| ■ 客室管理 ^       | 客室コード              | ⇒ 客室名称 | 客室タイプ | 禁煙/喫煙 | 定員   | 登録日時 ≑           | 登録者ID         | 更新日時             | 更新者ID         |
| 客至情報新規登録       | 01                 | シングルDX | シングル  | 禁煙    | 1名   | 2023/10/26 14:33 | tabi_no_anzen | 2023/10/26 14:33 | tabi_no_anzen |
| 客室情報一覧         | 12                 | ツイン    | ツイン   | 禁煙    | 1~2名 | 2023/10/31 14:51 | tabi_no_anzen | 2023/10/31 14:51 | tabi_no_anzen |

▲ 施設情報管理TOP
 ■ 施設情報管理

| 基本情報     |   |              |                                                                                                    |         |
|----------|---|--------------|----------------------------------------------------------------------------------------------------|---------|
| 契約情報     |   |              | 福篤する                                                                                                    |         |
| 取消料設定    |   | 客室コード        | 01                                                                                                    |         |
|          |   | 客室名称         | シングルDX                                                                                                    |         |
| 施設紹介情報   |   | 建物名          |                                                                                                    |         |
| 日別案内文    |   | 客室タイプ        | シングル                                                                                                    |         |
| 変更情報設定   |   | 客室に付随する情報    | 特別室                                                                                                    |         |
|          |   | 禁煙/喫煙        | 新煙<br>一                                                                                                    |         |
| 施設詳細一括照会 |   | 主室広さ         | 6.00 量                                                                                                    |         |
| 1 関連施設情報 |   | 次の間          | なし                                                                                                    |         |
| 客室管理 /   | ~ | 次の間広さ        | m                                                                                                    |         |
|          |   | 踏込           | なし                                                                                                    |         |
| 客室情報新規登録 |   | 踏込広さ         | mi                                                                                                    |         |
| 客室情報一覧   |   | 洋間           | なし                                                                                                    |         |
| 施設営業情報   | ~ | 洋間広さ         | ni                                                                                                    |         |
|          |   | 広縁           | 72U                                                                                                    |         |
|          |   | 広緑広さ         | mi                                                                                                    |         |
|          |   | ベッドサイズ(正ベッド) |                                                                                                    |         |
|          |   | 最大添い寝可能人数    | 1名<br>添い項可能な年齢 3才までのこどもが対象                                                                                                    |         |
|          |   | 团体受入         |                                                                                                    |         |
|          |   | こども受入        | 否<br>通用年診療者                                                                                                    |         |
|          |   | 男性専用         | いいえ                                                                                                    |         |
|          |   | 女性専用         | いいえ                                                                                                    |         |
|          |   | 車いす対応        | 可<br>車椅子で客室移動可能                                                                                                    |         |
|          |   | 客室補足情報       | 専用シャワー室あり                                                                                                    |         |
|          |   | 風呂設備情報       | なし (シャワープース )                                                                                                    |         |
|          |   | トイレ設備情報      | ねし (.)                                                                                                    |         |
|          |   | 洗面台2以上有無     | なし                                                                                                    |         |
|          |   | 部屋設備         | 冷房(無料)/暖房(無料)/堤金庫<br>補足暗線<br>シャワーカード、タオル、靴磨き、シャンプーとコンディショナー、洗顔フォーム、シャワーキャップ、レディースキット(コットンと綿棒とヘアバンド)、<br>粉、スキンウオーターとヘアリキッドとヘアトニック、くし、サニタリーバッグ、ティッシュ、シェーバーとシェービングフォーム、石鹸 | 歯ブラシと歯磨 |

林、スキンワオーターとヘアリキットとヘアトニック、くし、サニタリーハック、ティッシュ、シェーバーとシェービンクフォーム、石鹸
 フェイスタオル/スリッパ/洗練料/化粧水/シャンブー/コンティショナー/ボティーソーブ・石けん/ハミガキセット/カミソリ・ひげをり/くし・ブラシ
 福足信頼
 シャワーカード、タオル、転着き、シャンプーとコンディショナー、洗練フォーム、シャワーキャップ、レディースキット(コットンと採聴とヘアバンド)、塗ブラシと坐着き松、スキンウオ
 アリキッドとヘアトニック、くし、サニタリーバッグ、ディッシュ、シェーバーとシェービングフォーム、石鹸

眺望